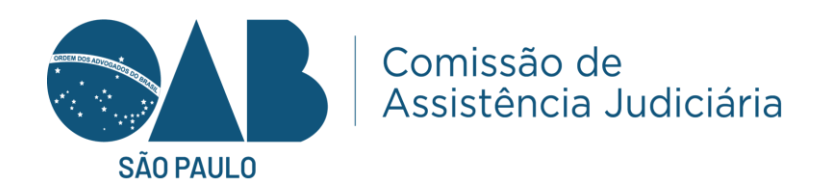

# Tutorial da triagem digital via site-intranet Subseção

Quando o assistido acabar o procedimento das informações da triagem. A subseção irá receber esses dados via intranet, o caminho seria: Home, Assistência Judiciaria e triagem.

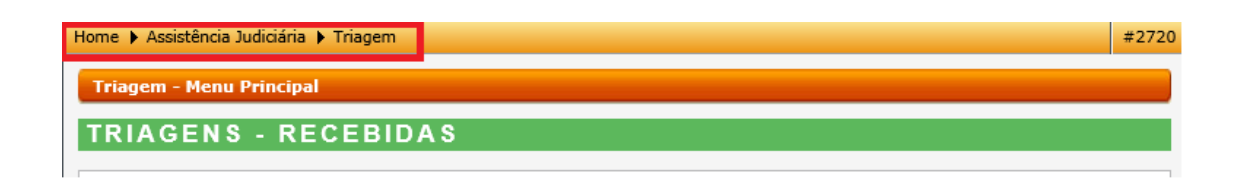

Temos alguns itens nessa página: Triagem – Recebidas, Triagens- Em Analise e Triagens – Finalizadas. Quando tiver alguma triagem realizada pelo o assistido o colaborador fará o primeiro passo que é ir em receber e enviar ao plantonista.

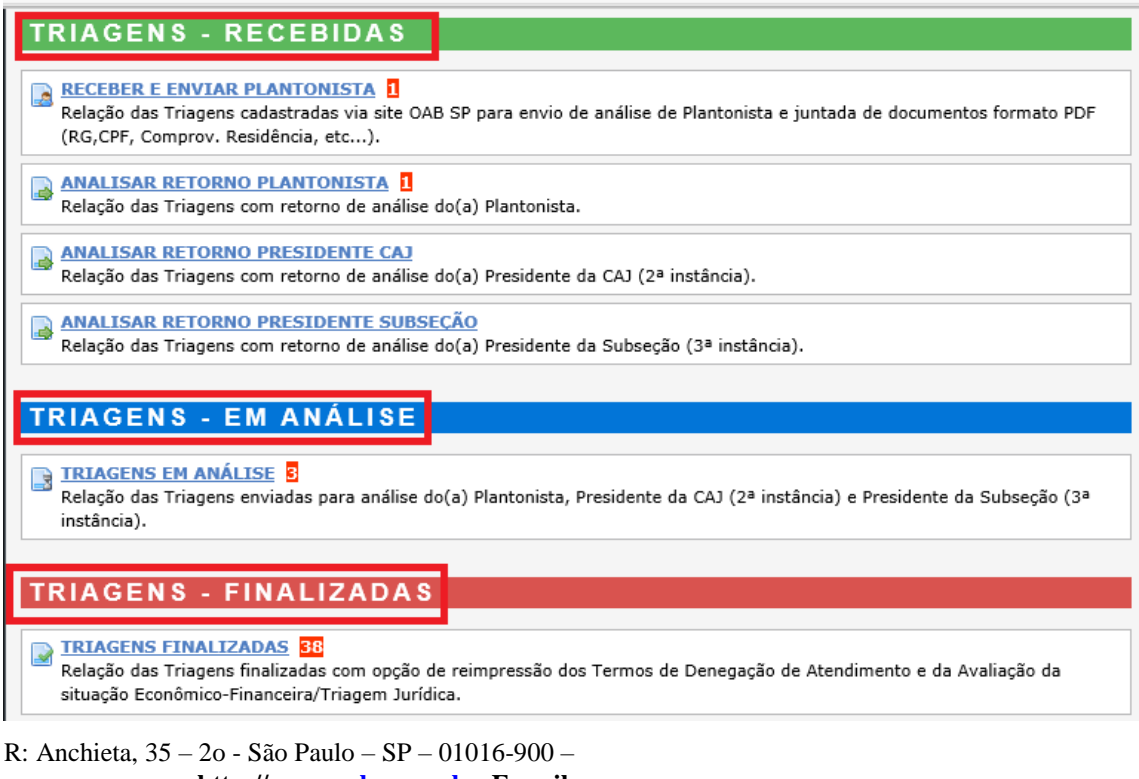

http://www.oabsp.org.br E-mail: assistencia.judiciaria@oabsp.org.br

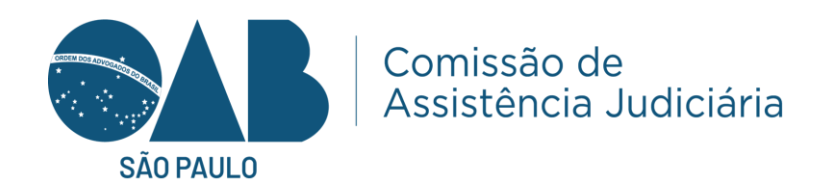

Clicamos.

|   | RECEBER E ENVIAR PLANTONISTA                                                                                              |
|---|----------------------------------------------------------------------------------------------------|
| 1 | Relação das Triagens cadastradas via site OAB SP para envio de análise de Plantonista e juntada de documentos formato PDF |
|   | (RG,CPF, Comprov. Residência, etc).                                                                                       |

## E aparecerão algumas informações básicas e clicamos em ver triagem.

| Data<br>Registro | Nº Protocolo | Nome Assistido(a) | № de CPF |             |
|------------------|--------------|-------------------|----------|-------------|
| 08/12/2023       | C/           | Isabela Elisa C   |          | Ver Triagem |
| ,                |              |                   |          |             |

Abrirá algumas informações: Podemos ver o processo da triagem em PDF, temos a data do plantão, horário do plantão e se for por vídeo chamada podemos inserir o link do vídeo criado por qualquer plataforma.

| Dados da Triagem                                                                                             |                              |                |            |  |  |
|----------------------------------------------------------------------------------------------------|------------------------------|----------------|------------|--|--|
| Protocolo:                                                                                                   | CAJSP7130507306              | Data Registro: | 08/12/2023 |  |  |
| Nome Assistido(a):                                                                                           | Isabela Elisa Carolina Moura |                |            |  |  |
| Ver Protocolo de Triagem<br>do(a) Assistido(a):                                                              |                              |                |            |  |  |
| Dados para agendamento                                                                                       | Plantonista                  |                |            |  |  |
| Informe a data:                                                                                              | ✓ €                          |                |            |  |  |
| Informe o horário:                                                                                           | : 6                          |                |            |  |  |
| Informe o link da vídeo chan                                                                                 | nada:                        |                |            |  |  |
| 🕞 Requerido                                                                                                  |                              |                |            |  |  |
| Documentos para Anexar                                                                                       |                              |                |            |  |  |
| ORG                                                                                                    | ○ Comprovante de Bens        |                |            |  |  |
| ○ CPF                                                                                                    | 🔿 Comprovante de Endereço    |                |            |  |  |
| ○ Comprovante de Renda ○ Outros                                                                              |                              |                |            |  |  |
| formato permitido: <b>pdf</b> , tamanho máximo: <b>200 kb</b> .           Procurar         Inserir na tabela |                              |                |            |  |  |

É necessário pelo menos inserir um documento para darmos prosseguimento.

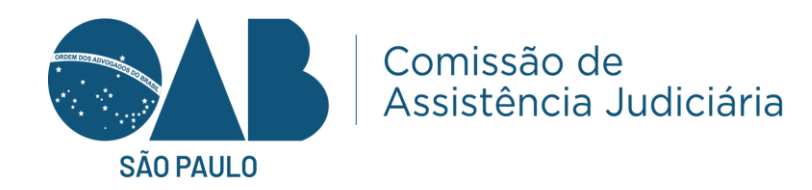

Na parte da documentação é necessário anexar pelo menos um documento como está no exemplo, mas sempre buscar anexar todos os documentos necessários para triagem.

| Documentos para Anexar                                                                                       |   |   |  |  |
|----------------------------------------------------------------------------------------------------|---|---|--|--|
| RG     Comprovante de Bens       CPF     Comprovante de Endereço       Comprovante de Renda     Outros       |   |   |  |  |
| formato permitido: <b>pdf</b> , tamanho máximo: <b>200 kb</b> .           Procurar         Inserir na tabela |   |   |  |  |
| Tabela de Documentos                                                                                         |   |   |  |  |
| Documento Ler Excluir                                                                                        |   |   |  |  |
| RG.pdf                                                                                                    | Q | × |  |  |
| ✓ Todos os documentos foram anexados? <i>Caso positivo, marque esta opção.</i> Gravar Documentos             |   |   |  |  |

Após anexar os documentos do assistido é só clicar em gravar documentos. Aparecerá uma mensagem de confirmação sobre os documentos.

| Mensagem da página da web X                         |  |  |
|-----------------------------------------------------|--|--|
| Confirma os documentos e designação de Plantonista? |  |  |
| OK Cancelar                                         |  |  |
| R: Anchieta. 35 – 20 - São Paulo – SP – 01016-900 – |  |  |

http://<u>www.oabsp.org.br</u> E-mail: assistencia.judiciaria@oabsp.org.br

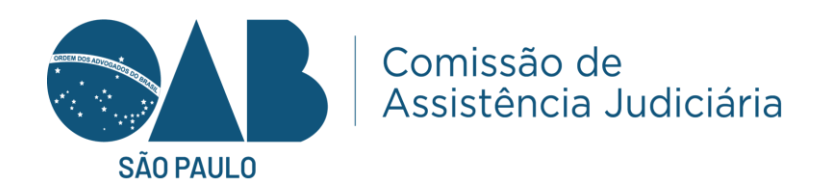

E indicará para ir à seleção do plantonista.

| Plantonista                  |                                |
|------------------------------|--------------------------------|
| Enviar Triagem para análise? | Ir para seleção de Plantonista |

Insira a OAB do advogado plantonista.

| Realize a consulta                     |                                                                 |                                        |  |
|----------------------------------------|-----------------------------------------------------------------|----------------------------------------|--|
|                                        | ● № e Tipo de Inscrição                                         |                                        |  |
|                                        | Nº Inscrição:<br>Tipo Inscrição: Definitivo<br>Pesquisar Voltar | <br>✓                                  |  |
| A<br>CPF<br>276.5                      | ) DO<br>Número de Inscrição<br>2                                | Tipo de Inscrição<br><b>Definitivo</b> |  |
| Clique em nomear.                      |                                                                 |                                        |  |
| A<br>CPF<br>276.5<br>Clique em nomear. | ) DO<br>Número de Inscrição<br>2                                | Tipo de Inscrição<br><b>Definitivo</b> |  |

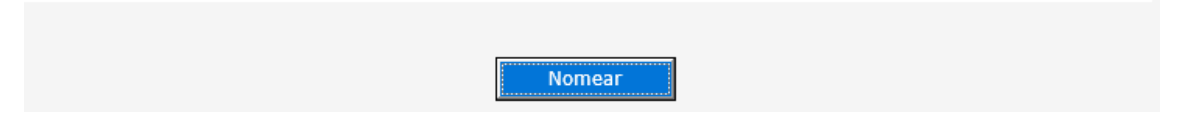

O advogado será nomeado e se encerra a primeira parte da subseção.

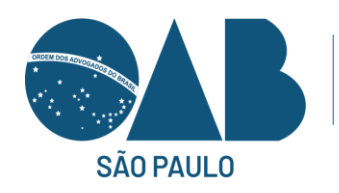

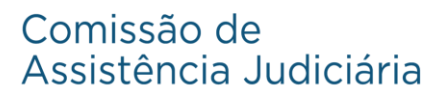

| Triagem - Menu Principal                                                                                                    |                                             |  |  |  |
|----------------------------------------------------------------------------------------------------|---------------------------------------------|--|--|--|
| TRIAGENS - RECEBIDAS                                                                                                    |                                             |  |  |  |
|                                                                                                    |                                             |  |  |  |
| RECEBER E ENVIAR PLANTONISTA<br>Relação das Triagens cadastradas via site OAB SP para envio de análise de Plan<br>(RG,CPF, Comprov. Residência, etc). | tonista e juntada de documentos formato PDF |  |  |  |
| ANALISAR RETORNO PLANTONISTA                                                                                                    |                                             |  |  |  |
| Relação das Triagens com retorno de análise do(a) Plantonista.                                                                                        |                                             |  |  |  |
| ANALISAR RETORNO PRESIDENTE CAL                                                                                                    |                                             |  |  |  |
| Relação das Triagens com retorno de análise do(a) Presidente da CAJ (2ª instân                                                                        | ncia).                                      |  |  |  |
| ANALISAR RETORNO PRESIDENTE SUBSECÃO                                                                                                    |                                             |  |  |  |
| Relação das Triagens com retorno de análise do(a) Presidente da Subseção (3ª                                                                          | instância).                                 |  |  |  |
|                                                                                                    |                                             |  |  |  |

Quando do advogado plantonista termina a entrevista o resultado estará em analisar retorno plantonista, a subseção clicar na analisar, ela conseguirá ver as análises dos plantonistas feitas.

| Triagem - Relação de Triagens analisadas |              |                   |                  |                 |              |           |            |                               |
|------------------------------------------|--------------|-------------------|------------------|-----------------|--------------|-----------|------------|-------------------------------|
|                                          |              |                   |                  |                 |              |           |            |                               |
| Data<br>Registro                         | Nº Protocolo | Nome Assistido(a) | Nº CPF           | Plantonista     | Data Análise | Resultado | Triagem    | Impressão doc<br>Assistido(a) |
| 06/12/2023                               | CAJ          | E                 | S 581.293.548-37 | AL ITOS         | 06/12/2023   | Deferido  | <u>Ver</u> | Documento                     |
| 08/12/2023                               | CAJ          | IMA               | 947.814.768-48   | AD/ 'OS<br>- 0. | 08/12/2023   | Deferido  | <u>Ver</u> | Documento                     |

Abrimos alguma análise feita pelo plantonista, e conseguimos ver protocolo, nome do assistido, nome do plantonista, conseguimos ver o protocolo da triagem, etc.

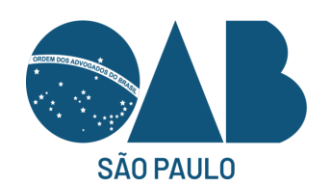

#### Comissão de Assistência Judiciária

| Triagem - Dados                                 |                               |                                                       |          |                    |            |
|-------------------------------------------------|-------------------------------|-------------------------------------------------------|----------|--------------------|------------|
| Dados da Triagem                                |                               |                                                       |          |                    |            |
| Protocolo:                                      | CAJSP                         |                                                       | Data Re  | gistro:            | 06/12/2023 |
| Nome Assistido(a):                              | s                             | 'es                                                   |          |                    |            |
| Ver Protocolo de Triagem<br>do(a) Assistido(a): | 巴                             |                                                       |          |                    |            |
| Plantonista designado(a):                       | Α                             | IS S                                                  | 12       |                    |            |
| Data agendamento:                               | 06/12/2023                    |                                                       | Horário: |                    | 12:00      |
| Link vídeo chamada:                             | https://oabsp-org-            | br.zoom.us/j/81965294847                              | 7        |                    |            |
|                                                 |                               |                                                       |          | Anexar outros docs |            |
| Tabela de Documentos                            |                               |                                                       |          |                    |            |
| Docu                                            | Documento                     |                                                       |          | Ler                | Excluir    |
| RG.pdf                                          |                               |                                                       | Q        | ×                  |            |
|                                                 |                               |                                                       |          |                    |            |
| Resultado da Análise                            |                               |                                                       |          |                    |            |
| Data Análise:                                   |                               | 06/12/2023                                            |          |                    |            |
| Verificação Econômica Alterna                   | tiva:                         | Desnecessária, pois as informações foram satisfatória |          |                    |            |
| I - Propositura Ação Inicial:                   |                               | Divórcio Consensual                                   |          |                    |            |
| II - Apresentação de Defesa:                    |                               |                                                       |          |                    |            |
| Nº Processo:                                    |                               |                                                       |          |                    |            |
| Resultado Análise:                              |                               | Deferido                                              |          |                    |            |
| <ul> <li>Observação Resultado Aná</li> </ul>    | Observação Resultado Análise: |                                                       |          |                    |            |
| Deferido                                        |                               |                                                       |          |                    |            |
|                                                 |                               |                                                       |          |                    |            |

Aqui se o colaborador escolher sim permite que a analise e os dados assinalados sejam alterados, poderá manter o protocolo ao plantonista designado ou nomear uma nova inscrição para análise.

| Retriagem                                                                                                    |             |
|----------------------------------------------------------------------------------------------------|-------------|
| Ver Protocolo de Triagem * complemento de dados pelo(a)<br>Plantonista:                                                                                                    |             |
| Métricas:                                                                                                    | Ver gráfico |
| Será necessária a retriagem?                                                                                                    |             |
| <b>Obs:</b> A opção "Sim" permite que a análise e os dados<br>assinalados sejam alterados. Poderá ainda, manter o Protocolo<br>ao(à) Plantonista designado(a) ou nomear uma nova inscrição<br>para análise. | ⊖Sim ⊖Não   |

Pode deixar o mesmo plantonista ou pode ser escolhido outro plantonista.

|   | Plantonista                                    |             |  |  |
|---|------------------------------------------------|-------------|--|--|
|   | Manter o(a) mesmo(a) Plantonista?              | ◯ Sim ◯ Não |  |  |
|   |                                                |             |  |  |
| R | : Anchieta, 35 – 20 - São Paulo – SP – 01016-9 | 200 -       |  |  |
|   | http:// <u>www.oabsp.org.br</u> E-mail:        |             |  |  |
|   | assistencia.judiciaria@oabsp.org.br            |             |  |  |

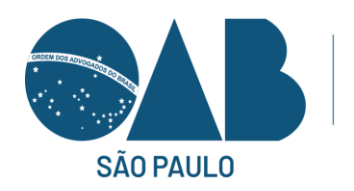

| Plantonista                                                                 |                |                    |
|-----------------------------------------------------------------------------|----------------|--------------------|
| Manter o(a) mesmo(a) Plantonista?                                           |                |                    |
| Deseja inserir novos dados de Agendamento? Obs: manter os campos em branco, | caso NÃO nece: | ssário.            |
| Informe a data:                                                             |                |                    |
| Informe o horário: :                                                        |                |                    |
| Informe o link da vídeo chamada:                                            |                |                    |
| Documentos para Anexar                                                      |                |                    |
| O RG O Comprovante de Bens                                                  |                |                    |
| O CPF O Comprovante de Endereço                                             |                |                    |
| O Comprovante de Renda O Outros                                             |                |                    |
| formato permitido: <b>pdf.</b> tamanho máximo: <b>200 kb</b> .              |                |                    |
| Procurar Inserir na tabela                                                  |                |                    |
|                                                                             |                |                    |
|                                                                             |                | Anexar outros docs |
| Tabela de Documentos                                                        |                |                    |
| Documento                                                                   | Ler            | Excluir            |
| RG.pdf                                                                      | Q              | ×                  |
|                                                                             |                |                    |
| Selectonar Plantonista                                                      |                |                    |
| análise? Ir para seleção de Plantonista                                     |                |                    |

Se clicar em não o colaborador terá que ir em avaliação da situação para gerar a ficha de avaliação.

| Gerar Documento Análise                                                               |                                                                                        |  |  |
|---------------------------------------------------------------------------------------|----------------------------------------------------------------------------------------|--|--|
| Selecione o documento:                                                                | documento: O Denegado<br>• Avaliação da Situação Econômico-Financeira/Triagem Jurídica |  |  |
| Avaliação da situação Econômico-Financeira/Triagem Jurídica                           |                                                                                        |  |  |
| Clique para gerar o documento<br>(imprimir e colher a assinatura do(a) Assistido(a)): |                                                                                        |  |  |

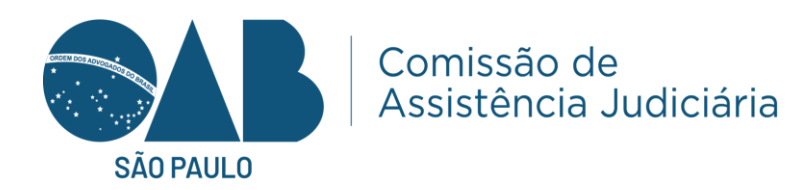

Aparecerá uma mensagem gerado com sucesso. E também abrirá a ficha com informações prestadas pelo assistido.

 Ficha de avaliação - gerada com sucesso!
 Favor, clique na ação 'Abrir documento' para impressão e colhimento da assinatura do(a) Assistido(a).

Após gera a ficha o colaborador precisa imprimir e pedir para o assistido assinar e fazer a alimentação no site da defensoria.

Quando for indeferido pelo plantonista o procedimento muda com algumas informações adicionais para serem preenchidas conforme abaixo.

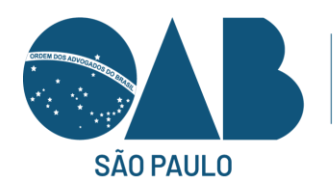

| Retriagem                                                                                                    |                                                                              |                          |
|----------------------------------------------------------------------------------------------------|------------------------------------------------------------------------------|--------------------------|
| Ver Protocolo de Triagem * complem<br>Plantonista:                                                                                       | nento de dados pelo(a)                                                       | 巴                        |
| Métricas:                                                                                                    |                                                                              | Ver gráfico              |
| Será necessária a retriagem?                                                                                                    |                                                                              |                          |
| <b>Obs:</b> A opção "Sim" permite que a a<br>assinalados sejam alterados. Poderá<br>ao(à) Plantonista designado(a) ou n<br>para análise. | nálise e os dados<br>i ainda, manter o Protocolo<br>omear uma nova inscrição | ⊖ Sim <mark>◎ Não</mark> |
| Preencher o Termo de Denegaçã                                                                                                    | o de Atendimento                                                             |                          |
| Matéria relacionada à<br>demanda solicitada:                                                                                             | Família                                                                      | ▼ ©                      |
| Breve descrição da medida pretendio                                                                                                    | da:                                                                          |                          |
| Ação de dissolução e liqui                                                                                                    | dação de sociedade                                                           | e                        |
| Razões de denegação do atendiment                                                                                                    | to:                                                                          |                          |
| Indeferido por situação ec                                                                                                    | onômica superior ao li                                                       | mite permitido 🕞         |
| Tipo:                                                                                                    | Iedida manifestamente incabív                                                | /el 🗸 🕞                  |
| Exposição sucinta e clara dos motivo                                                                                                    | os de negativa de patrocínio:                                                |                          |
|                                                                                                    |                                                                              | •                        |
| Recurso (Sim/Não):                                                                                                    | Não Recorrer                                                                 | ▼)€                      |
|                                                                                                    | Gravar Denega                                                                | ação Atendimento         |

Na ultima situação temos: Recorrer ou não recorrer.

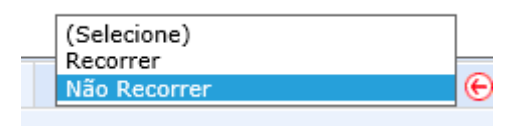

Se ele escolher não recorrer, pede para o assistido e o plantonista assinarem e arquiva-se o documento. Mas se o assistido quiser. Recorrer clica no recorrer, pede para o assistido e o plantonista assinarem e alimente o site da defensoria.

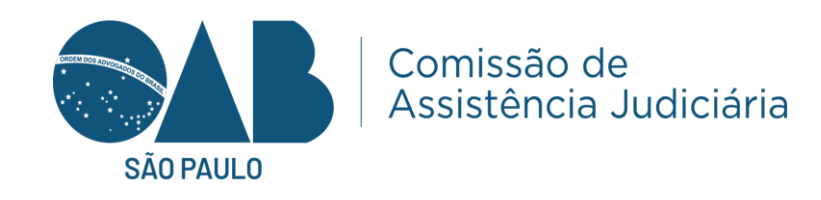

AD 5 SA OAB SP n° 21 Eu, Mi agão, declaro estar ciente da decisão que denegou o atendimento de minha pretensão é de NÃO RECORRER

| М | \rag |
|---|------|
|---|------|

Quando o plantonista escolhe Pendente e/ou encaminhado para análise da CAJ da Subseção.

| Resultado da Análise                                      |
|-----------------------------------------------------------|
| Obeferido Olndeferido por pedido judicialmente impossível |
| Observação:                                               |
| Analisar                                                  |

Quando houver Pendente será posto em resultado.

| Data<br>Registro | Nº Protocolo    | Nome Assistido(a)     | Nº CPF         | Plantonista                                    | Data Análise | Resultado                                                                | Triagem    | Impressão doc<br>Assistido(a) |
|------------------|-----------------|-----------------------|----------------|------------------------------------------------|--------------|--------------------------------------------------------------------------|------------|-------------------------------|
| 11/12/2023       | CAJSP2316887252 | MIGUEL VICENTE ARAGÃO | 947.814.768-48 | ADAUMIR ABRÃO DOS<br>SANTOS - OAB SP nº 216825 | 11/12/2023   | Pendente<br>e/ou<br>encaminhado<br>para análise<br>da CAJ da<br>Subseção | <u>Ver</u> | <u>Documento</u>              |
|                  |                 |                       |                |                                                |              |                                                                          |            |                               |

Abrirá para ser enviado pelo colaborador o envio para comissão.

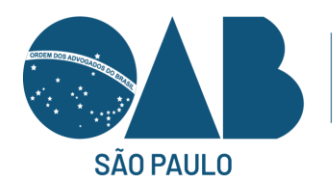

| Resultado da                       | Análise           |        |                          |                                                       |  |  |
|------------------------------------|-------------------|--------|--------------------------|-------------------------------------------------------|--|--|
| Data Análise:                      |                   |        | 11/12/2023               | 11/12/2023                                            |  |  |
| Verificação Econômica Alternativa: |                   |        | Desnecessária, po        | Desnecessária, pois as informações foram satisfatória |  |  |
| I - Propositura                    | Ação Inicial:     |        | Ação de depósito o       | Ação de depósito da lei 8866/94                       |  |  |
| II - Apresenta                     | ção de Defesa:    |        |                          |                                                       |  |  |
| Nº Processo:                       |                   |        |                          |                                                       |  |  |
| Resultado Aná                      | lise:             |        | Pendente e/ou e          | ncaminhado para análise da CAJ da Subseção            |  |  |
| <ul> <li>Observação</li> </ul>     | Resultado Análise |        |                          |                                                       |  |  |
| Teste                              |                   |        |                          |                                                       |  |  |
|                                    |                   |        |                          |                                                       |  |  |
|                                    | SE  <br>1'        | L<br>L | Número de Inscrição<br>1 | Tipo de Inscrição<br>Definitivo                       |  |  |
|                                    |                   |        | Nomear                   |                                                       |  |  |

O representante da comissão abrirá na sua área restrita e a solicitação da pendencia sobre o assistido em questão, o mesmo vai analisar conforme a base de dados já prestada.

Quando chegar na verificação alternativa o responsável poderá indicar direcionamentos sobre o caso do assistido em questão.

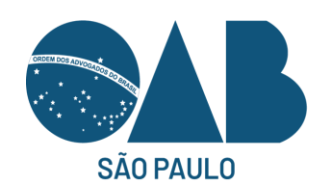

Verificação Econômica Alternativa

🖉 Caso entenda necessário, poderá acessar informações se o(a) Assistido(a) tem as seguintes relações abaixo:

| Relação com Instituições Financeiras? | Clique aqui |
|---------------------------------------|-------------|
| Declara imposto de renda?             | Clique aqui |
| É sócio(a) de empresa?                | Clique aqui |
| Possui MEI?                           | Clique aqui |
| Recebe Recursos Públicos?             | Clique aqui |

Desnecessária, pois as informações foram satisfatórias

ORealizada a pesquisa, resultado que demonstra situação econômica de hipossuficiência

ORealizada a pesquisa, resultado que demonstra situação econômica de NÃO hipossuficiência

O Realizada a pesquisa, resultado que demonstra a necessidade de solicitação de informações e/ou documentos

| Objetivo                                                                                                    |                                 |   |
|----------------------------------------------------------------------------------------------------|---------------------------------|---|
| <ol> <li>Propor ação inicial de: caso não<br/>exista na lista, selecione a última<br/>apção 'Diversas' e descreva no<br/>campo observações</li> </ol> | Ação de depósito da lei 8866/94 | ~ |
| II - Apresentar defesa: caso não<br>exista na lista, selecione a última<br>opção 'Diversas' e descreva no<br>campo observações                        | (Selecione)                     | * |
| Nº do Processo:                                                                                                    |                                 |   |

| Resultado da Análise                                           |                                                                        |
|----------------------------------------------------------------|------------------------------------------------------------------------|
| Opeterido                                                      | Oindeferido por pedido judicialmente impossível                        |
| Oindeferido por situação econômica superior ao limite permitid | o OPendente e/ou encaminhado para análise do(a) Presidente da Subseção |
| Observação:                                                    |                                                                        |

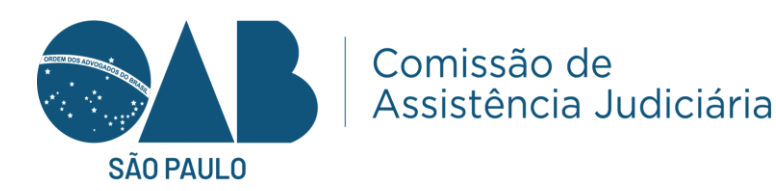

#### TRIAGENS - FINALIZADAS TRIAGENS FINALIZADAS 41 Relação das Triagens finalizadas com opção de reimpressão dos Termos de Denegação de Atendimento e da Avaliação da situação Econômico-Financeira/Triagem Jurídica.

Aqui a subseção consegue ver as triagens finalizadas e podem imprimir se houver a necessidade a ficha da triagem feita anteriormente. Temos o resultado da triagem e Doc. Análise.

| 1 <u>2 3</u>     |              |                    |        |               |                 |                                                                               |                          |                 |
|------------------|--------------|--------------------|--------|---------------|-----------------|-------------------------------------------------------------------------------|--------------------------|-----------------|
| Data<br>Registro | Nº Protocolo | Nome Assistido(a)  | Nº CPF | Analisado por | Data<br>Análise | Resultado                                                                     | Doc.<br>Assistido<br>(a) | Doc.<br>Análise |
| 11/12/2023       | CAJSP65      | L VICENTE A        | 48-7   | DOS<br>nº 2   | .2/2023         | Indeferido por<br>situação<br>econômica<br>superior ao<br>limite<br>permitido | <u>Imprimir</u>          | <u>Imprimir</u> |
| 08/12/2023       | CAJSP71      | A ELISA CAI        | 68-4   | DOS<br>nº 2   | .2/2023         | Deferido                                                                      | Imprimir                 | <u>Imprimir</u> |
| 06/12/2023       | CAJSP41      | MARLENE C          | 48-3   | DOS<br>nº 2   | .2/2023         | Deferido                                                                      | Imprimir                 | Imprimir        |
| 30/11/2023       | R - CAJSP    |                    | 08-1   | DOS<br>nº 2   | .1/2023         | Indeferido por<br>pedido<br>judicialmente<br>impossível                       | Imprimir                 | <u>Imprimir</u> |
| 23/11/2023       | R - CAJSP    | ROSA DIAS          | 48-8   | DOS<br>nº 2   | .1/2023         | Deferido                                                                      | Imprimir                 | Imprimir        |
| 23/11/2023       | R - CAJSP    |                    | 00-8   | DOS<br>nº 2   | .1/2023         | Deferido                                                                      | Imprimir                 | Imprimir        |
| 09/11/2023       | R - CAJSP    | ELOÁ GOMI          | 78-4   | 3 - 0         | .1/2023         | Deferido                                                                      | Imprimir                 | Imprimir        |
| 08/11/2023       | R - CAJSP    | 4IRELLA FÅT        | 198-4  | 0 - 0         | .1/2023         | Indeferido por<br>pedido<br>judicialmente<br>impossível                       | Imprimir                 | <u>Imprimir</u> |
| 07/11/2023       | CAJSP94      | ALANA MON          | 98-9   | ves<br>nº 1   | .1/2023         | Indeferido por<br>situação<br>econômica<br>superior ao<br>limite<br>permitido | Imprimir                 | <u>Imprimir</u> |
| 07/11/2023       | CAJSP21      | ALANA MON          | .98-9  | DOS<br>nº 2   | .1/2023         | Deferido                                                                      | Imprimir                 | Imprimir        |
| 06/11/2023       | CAJSP36      | A CAROLINE<br>REAL | 68-0   | VES<br>nº 1   | .1/2023         | Deferido                                                                      | Imprimir                 | Imprimir        |
| 06/11/2023       | CAJSP38      | A TERESINH<br>E    | :38-0  | AULE<br>3     | .1/2023         | Indeferido por<br>pedido<br>judicialmente<br>impossível                       | Imprimir                 | <u>Imprimir</u> |
| 06/11/2023       | CAJSP24      | IA DANIELA<br>RA   | 98-Q   | DOS<br>nº 2   | .1/2023         | Deferido                                                                      | Imprimir                 | Imprimir        |
| 01/11/2023       | CAJSP26      | A MIRELLA N        | 68-8   | DOS<br>nº 2   | .1/2023         | Deferido                                                                      | Imprimir                 | Imprimir        |
| 01/11/2023       | CAJSP96      | FLÁVIA CEC<br>CÃO  | 08-1   | DOS<br>nº 2   | .1/2023         | Deferido                                                                      | Imprimir                 | Imprimir        |
| 19/10/2023       | CAJSP86      | D DANILO M         | /98-7  | DOS<br>nº 2   | .1/2023         | Deferido                                                                      | Imprimir                 | Imprimir        |

Triagem em Branco, geração de Triagem em branco destinada aos Plantonistas para preenchimento junto aos Assistidos.

TRIAGENS - EM BRANCO

TRIAGEM GERAR

Geração de Triagem em branco destinados aos Plantonistas para preenchimento junto aos Assistidos.

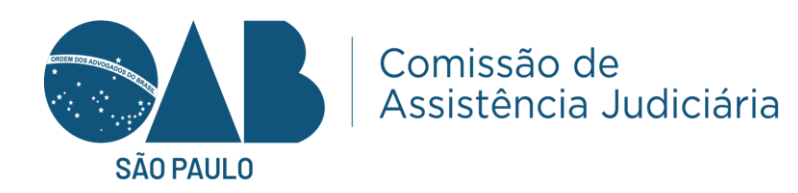

### Dados básicos do assistido serão requisitados.

| Triagem - Gerar em Branco        |                                |
|----------------------------------|--------------------------------|
| Dados do(a) Assistido(a)         |                                |
| Localidade:                      | Ca                             |
| Nome Assistido(a):               | Vε                             |
| Data de Nascimento:              | 21/9/2001 🗸 🕞                  |
| Nº CPF:                          | 1                              |
| Nome da Mãe:                     | Bru                            |
| Telefone de Contato:             | (1 )                           |
| Endereco de e-mail:              | ver                            |
| 🕞 Requerido                      |                                |
| Dados para agendamento Planton   | ista                           |
| Informe a data:                  | 12/12/2023 🗸 🕞                 |
| Informe o horário:               | 10:00 🕞                        |
| Informe o link da vídeo chamada: |                                |
| 🕞 Requerido                      |                                |
|                                  |                                |
| Plantonista                      |                                |
| Enviar Triagem para análise?     | Ir para seleção de Plantonista |

### Após será necessário escolher o plantonista para o assistido.

| ● Nº e Tipo de Inscrição                  |              |  |  |  |  |  |
|-------------------------------------------|--------------|--|--|--|--|--|
| Nº Inscrição:                             |              |  |  |  |  |  |
| Tipo Inscrição:                           | Definitivo 🗸 |  |  |  |  |  |
| Pesquisar Voltar                          |              |  |  |  |  |  |
| Triagem cadastrada sob o nº CAJSP87861131 | 27.          |  |  |  |  |  |

Para edição dos dados de agenda do(a) Plantonista e/ou inserir documentos do(a) Assistido (a), por favor acesse o protocolo da lista 'Triagens em análise' e selecione a opção da coluna 'Editar'.

As triagens em análise, em relação das Triagens enviadas para análise do Plantonista, Presidente da CAJ (2ª instância) e Presidente da Subseção (3ª instância).

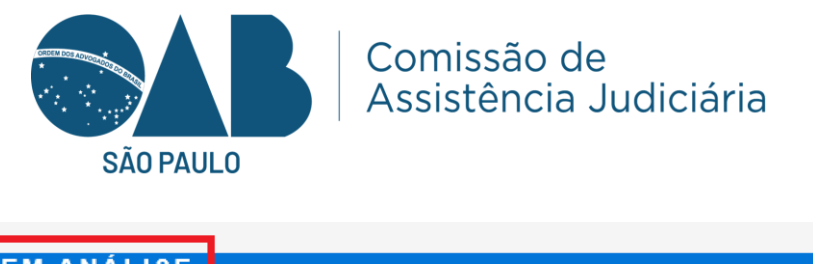

| TRIAGENS - EM ANÁLISE                          |                                                                                 |
|------------------------------------------------|---------------------------------------------------------------------------------|
|                                                |                                                                                 |
| TRIAGENS EM ANÁLISE 2                          |                                                                                 |
| 📟 Relação das Triagens enviadas para análise d | o(a) Plantonista, Presidente da CAJ (2ª instância) e Presidente da Subseção (3ª |
| instância).                                    |                                                                                 |

Podemos editar para uma nova triagem. Nesta parte você apenas está editando os dados de agendamento e link de audiência com o Assistido.

Caso queira designar outro plantonista, você precisa ir à parte de "Estornar", aí retorna a Triagem para designar outro Plantonista. Lembrando que o estorno só é possível para quando a Triagem está na 1ª instância (Plantonista), se ela estiver com o Presidente da CAJ ou Subseção, precisa continuar até o final.

| 12/12/2023 CA.                                  | VER.<br>NOV | NA         | AE<br>SA<br>21 | )OS<br>n <sup>o</sup> | 12/12/2023 | Ver      | <u>Editar</u> | <u>Estornar</u> | Sim        |
|-------------------------------------------------|-------------|------------|----------------|-----------------------|------------|----------|---------------|-----------------|------------|
| Triagem - Dados                                 |             |            |                |                       |            |          |               |                 |            |
| Dados da Triagem                                |             |            |                |                       |            |          |               |                 |            |
| Protocolo:                                      | CAJSP       | 236928     | 7837           |                       | Data R     | egistro: |               | 23/11/2023      |            |
| Nome Assistido(a):                              | teste       |            |                |                       |            |          |               |                 |            |
| Ver Protocolo de Triagem<br>do(a) Assistido(a): | 巴           |            |                |                       |            |          |               |                 |            |
| Dados para agendament                           | o Plantonis | ta         |                |                       |            |          |               |                 |            |
| Informe a data:                                 |             | não inf. ( | Ð              |                       |            |          |               |                 |            |
| Informe o horário:                              |             | não inf. ( | e              |                       |            |          |               |                 |            |
| Informe o link da vídeo chamada: não inf.       |             |            |                |                       |            |          |               |                 |            |
| € Requerido                                     |             |            |                |                       |            |          |               |                 |            |
|                                                 |             |            |                | Editar                |            |          |               |                 |            |
|                                                 |             |            |                |                       |            |          |               | Anexar ou       | itros docs |
| Tabela de Documentos                            |             |            |                |                       |            |          |               |                 |            |
| Do                                              | cumento     |            |                |                       |            | L        | er            | Excluir         |            |
| RG.pdf                                          |             |            |                |                       |            | (        | ব             |                 |            |

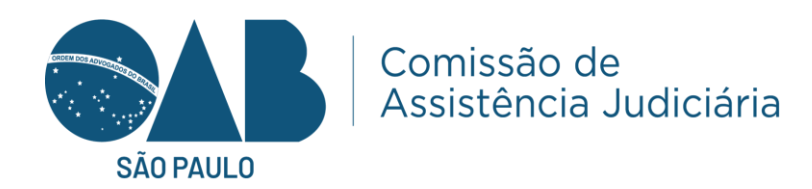

Para editar a documentação do assistido é em triagem em analise, clicar em editar.

| Iome 🕨 Assistência Judiciária 🕨 Triagem        |                         |                                 |                    |               |                 | #27                              |
|------------------------------------------------|-------------------------|---------------------------------|--------------------|---------------|-----------------|----------------------------------|
| Triagem - Relação de Triagens aguardando       | análise                 |                                 |                    |               |                 |                                  |
| Data<br>Registro Nº Protocolo Nome Assistido(a | Plantonista             | Data<br>Nomeação<br>Plantonista | Ver Doc.<br>Origem | Editar        | Estornar        | Sim/Nã<br>Gerado<br>em<br>branco |
| 18/01/2024 CAJS                                | ÃO DOS<br>SP nº         | 18/01/2024                      | Ver                | <u>Editar</u> | <u>Estornar</u> | Sim                              |
| 18/01/2024 CAJ:                                | ÃO DOS<br>SP nº         | 18/01/2024                      | Ver                | <u>Editar</u> | Estornar        |                                  |
| 18/01/2024 CAJS                                | ÃO DOS<br>SP nº         | 18/01/2024                      | Ver                | Editar        | Estornar        | Sim                              |
| 19/01/2024 CAJS                                | ÃO DOS<br>SP nº         | 19/01/2024                      | Ver                | <u>Editar</u> | Estornar        | Sim                              |
| 9/01/2024 CAJSP8128                            | ÃO DOS<br>S - OAB SP nº | 19/01/2024                      | Ver                | <u>Editar</u> | <u>Estornar</u> |                                  |

Com isso é possível inserir a documentação do assistido na triagem feita em branco.

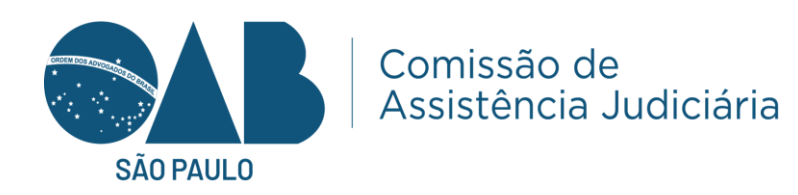

| Triagem - Dados                                 |             |              |    |                |            |  |
|-------------------------------------------------|-------------|--------------|----|----------------|------------|--|
| Dados da Triagem                                |             |              |    |                |            |  |
| Protocolo:                                      | CAJ         |              |    | Data Registro: | 18/01/2024 |  |
| Nome Assistido(a):                              | Aç          | э            |    |                |            |  |
| Ver Protocolo de Triagem<br>do(a) Assistido(a): | <b>X</b>    |              |    |                |            |  |
| Dados para agendamento                          | ) Plantonis | ta           |    |                |            |  |
| Informe a data:                                 |             | 19/01/2024 🕞 |    |                |            |  |
| Informe o horário:                              |             | 10:00 🜔      |    |                |            |  |
| Informe o link da vídeo chamada: case           |             |              |    |                |            |  |
| 🕞 Requerido                                     |             |              |    |                |            |  |
|                                                 |             | Edit         | ar |                |            |  |
| Documentos para Anexar                          |             |              |    |                |            |  |
| O RG O Comprovante de Bens                      |             |              |    |                |            |  |
| O CPF O Comprovante de Endereço                 |             |              |    |                |            |  |
| ○ Comprovante de Renda ○ Outros                 |             |              |    |                |            |  |
| formato permitido: pdf, tamanho máximo: 200 kb. |             |              |    |                |            |  |
| Procurar Inserir na tabela                      |             |              |    |                |            |  |

Após inserir, aparecerão os documentos para o advogado plantonista na área restrita do mesmo.

Triagens finalizadas - Relação das Triagens finalizadas com opção de reimpressão dos Termos de Denegação de Atendimento e da Avaliação da situação Econômico-Financeira/Triagem Jurídica.

No configurador a subseção irá cadastrar o presidente da CAJ e as endereço de e-mail e telefone da Vara: Criminal.

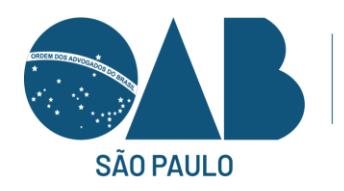

#### CONFIGURADOR

#### CONFIGURADOR Realize o cadastro do(a) Presidente da Comissão de Assistência Judiciária para que a Triagem seja direcionada na 2ª instância de análise.

Comissão de Assistência Judiciária

| Triagem - Configurador                                                                  |              |         |          |  |  |  |  |  |
|-----------------------------------------------------------------------------------------|--------------|---------|----------|--|--|--|--|--|
| Cadastrar<br>Presidente CAJ Varas                                                       |              |         |          |  |  |  |  |  |
| informações                                                                             |              |         |          |  |  |  |  |  |
| 1) Aqui irá cadastrar o(a) Presidente da CAJ para análise das Triagens em 2ª instância; |              |         |          |  |  |  |  |  |
| 2) Deve ser um(a) advogado(a) ATIVO pertencente à Subseção de CA                        |              |         |          |  |  |  |  |  |
| 3) Este registro terá validade para o triênio vigente.                                  |              |         |          |  |  |  |  |  |
|                                                                                         |              |         |          |  |  |  |  |  |
| Presidente da CAJ cadastrado(a)                                                         |              |         | 1        |  |  |  |  |  |
| Nome                                                                                    | Nº Inscrição | Triênio | Excluir  |  |  |  |  |  |
| 0. 01                                                                                   | 12           | 21      | $\times$ |  |  |  |  |  |